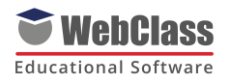

## Guía básica uso Webclass alumnos y apoderados

Estimados alumnos y apoderados, para acceder a la plataforma WebClass, deben ingresar al siguiente link: <u>https://proyecto.webescuela.cl/</u> Desde ahí, podrán ver la página de inicio de sesión:

|   | Bienvenidos a                                                                 |             |
|---|-------------------------------------------------------------------------------|-------------|
|   | <b>WebClass</b><br>Software<br>Escribe tu usuario y contraseña para ingresar. | 2/          |
| U | suario*                                                                       |             |
| C | ontraseña*                                                                    | AUTOR STATE |
|   | INGRESAR                                                                      |             |
|   | ¿Olvidaste tu contraseña? Pincha aquí.                                        |             |

A continuación, ingrese su nombre de usuario y su contraseña. Si tiene dificultades con su contraseña, puedes escribirnos a Karina.golantotmail.com

Si eres alumno nuevo, tu clave será 12345 o 123456 y luego tendrás que crear una nueva clave.

## I. Visualizar clases

Los docentes pueden compartir clases y asignar actividades a través de los cuadernos de los estudiantes. Para ver dichas clases, el estudiante o apoderado debe ir a la opción "Mis cuadernos" ubicada en la parte superior de la pantalla:

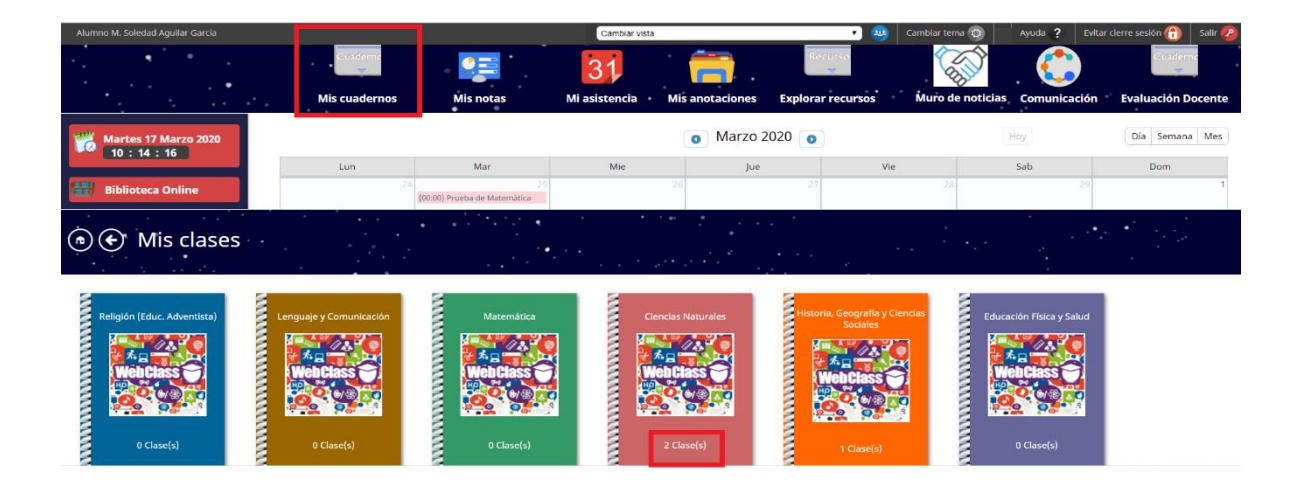

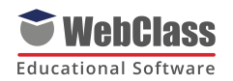

A continuación, podrá ver los cuadernos de cada asignatura y, desde ahí, seleccionar el cuaderno que se quiera revisar para posteriormente visualizar las clases disponibles:

| € Ciencias Natural                                | les                                               | an Araa<br>Araa |  |
|---------------------------------------------------|---------------------------------------------------|-----------------|--|
| Clase: 1: La materia<br>tiene masa                | □ Clase: 1: La materia<br>tiene masa              |                 |  |
| Profesor: M. Soledad Aguilar<br>Fecha: 17/03/2020 | Profesor: M. Soledad Aguilar<br>Fecha: 17/03/2020 |                 |  |

Haga clic sobre la clase a visualizar para ver el detalle de la misma y los recursos pedagógicos incorporados por el docente. Además, desde esta pantalla podrán adjuntar archivos para que posteriormente estos sean revisados por los docentes:

| Materia y masa 🔀 Ficha de Experimento                                                                                                    |
|----------------------------------------------------------------------------------------------------|
| Cierre:                                                                                                    |
| Revisan y comparan las tablas y las fichas de experimento. Revisan el concepto de "masa" que hablan escrito en el cuaderno inicialmente y con ayuda de sus compañeros y el docente definen "masa". Luego responden las siguientes preguntas: ¿qué aprendieron con la experiencia?, ¿qué dificultades se presentaron en el desarrollo del experimento?, ¿qué cualidad de la materia aprendimos hoy?, ¿podrían explicar lo que es la masa a otros alumnos más pequeños? ¿cómo lo harlan? |
| No hay recursos asignados a esta clase!                                                                                                    |
| INGRESE AQUÍ SUS INSTRUCCIONES                                                                                                    |
| Otros recursos:                                                                                                    |
| diccionario<br>Regia de Crm.<br>Objeto cilinárico.<br>Monedas de diferentes tamaños.<br>Cotel<br>Diferentes objetos como clips, piedras pequeñas, hojas, etc.).                                                                                                    |
| Instrucciones:                                                                                                    |
| INGRESE AQUÍ SUS INSTRUCCIONES                                                                                                    |
| Ver comentarios                                                                                                    |
| Comentar                                                                                                    |
| Adjuntar archivo a la tarea: Seleccionar archivo Ningún archivo seleccionado Subir archivo                                                                                                    |

II. Ver libros:

En el costado izquierdo de la pantalla de inicio del perfil del estudiante, podrá acceder a la biblioteca habilitada por el establecimiento:

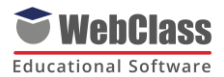

| Lunes 23 Marzo 2020<br>09 44 38 |     |                                     |
|---------------------------------|-----|-------------------------------------|
|                                 | Lun | Mar                                 |
| 🔠 Biblioteca Online             | 24  | . 25                                |
| Email corporativo               | 2   | 3                                   |
| 🞻 Mensajería interna            |     | (09:00) Evaluación de<br>Matematica |
|                                 | g   | 10                                  |

Para el caso de los apoderados, podrán acceder a la selección de libros hecha por los docentes a través de los planes lectores:

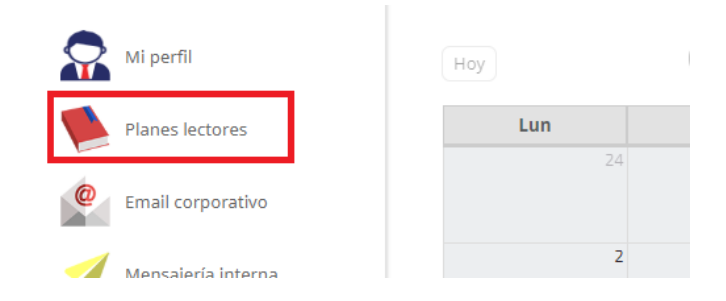

Una vez en la Biblioteca, estudiantes y apoderados podrán visualizar los libros habilitados por el establecimiento:

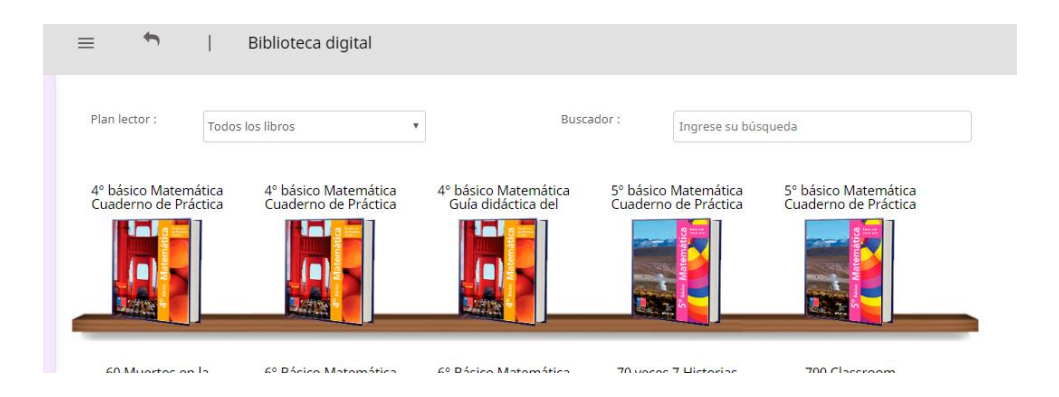

Para ver un libro, el usuario debe pinchar sobre la portada del libro a visualizar para luego pinchar el botón "ver libro", ubicado justo debajo de la reseña:

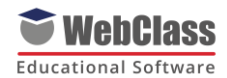

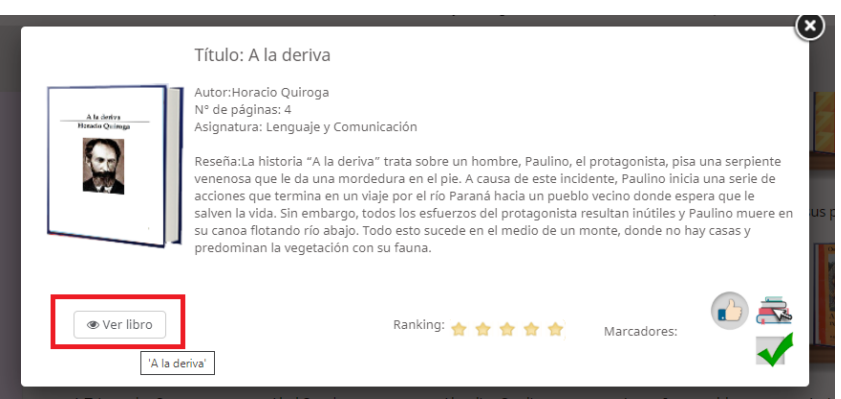

A continuación, ya podrá visualizar el libro. Para avanzar entre páginas recomendamos utilizar las flechas de desplazamiento de su teclado.

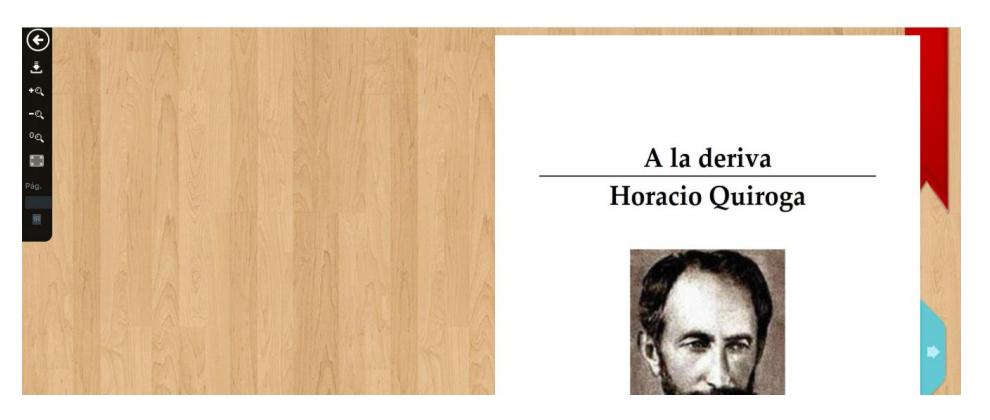

## III. Muro de noticias

Alumnos y apoderados podrán ver los mensajes enviados por el docente. Para ello, deben acceder al botón "muro de noticias" ubicado en la página principal:

| Alumno Victor Torres               |          |                   | Cambiar vista     | т 🥹 🗠                      | imbiar tema 🔕 👘 . | Ayuda <b>?</b> Evitar cie | rre sesión 🚯 🛛 Salir 💋 |
|------------------------------------|----------|-------------------|-------------------|----------------------------|-------------------|---------------------------|------------------------|
|                                    | · •<br>· | Cuade<br>Mis cuad | ernc<br>Iernos Ex | Recurso<br>plorar recursos | Muro de n         | noticias                  | Comunicación           |
| Unes 23 Marzo 2020<br>09 : 56 : 30 |          |                   | 0                 | 1arzo 2020 💿               | Н                 | oy                        | Día Semana Mes         |
|                                    | Lun      | Mar               | Mie               | Jue                        | Vie               | Sab                       | Dom                    |
| 🔠 Biblioteca Online                | 24       |                   | 26                |                            |                   |                           | 1                      |
|                                    |          |                   |                   |                            |                   |                           |                        |

Una vez allí, el usuario podrá ver el listado de mensajes recibidos:

| <b>WebClas</b><br>Educational Softwa | <b>S</b><br>are                                                        |                                |
|--------------------------------------|------------------------------------------------------------------------|--------------------------------|
| WebClass                             | = 🕤   Muro de noticias                                                 | Notificaciones                 |
| Muro de noticias                     | De: Leyla Jochava<br>Jueves 19 Marzo 2020 11:34:38<br>Instrucciones:,, | C Escribir comentario Enviar C |
|                                      | De: Loreto González<br>Viernes 13 Marzo 2020 17:22:03                  |                                |

Mediante estos mensajes, el profesor además podrá enviar links o documentos de apoyo para sus estudiantes. Para descargar dichos documentos, el estudiante debe pinchar la carpeta adjunta al mensaje:

| WebClass =       | 🖴 📔 Muro de noticias                                                                                                    | Notificaciones |
|------------------|----------------------------------------------------------------------------------------------------|----------------|
| Muro de noticias | Antes de comenzar con nuestro proyecto, los invito a indagar en esta<br>herramienta, para ello tienen que crear un pequeño proyecto utilizando el<br>modelo CANVAS que se les adjunta en este correo.                                                                                                    |                |
| ✿ Configuración  | El tema es libre, y el objetivo es que ustedes se familiaricen con esta<br>herramienta de trabajo.<br>La actividad es formativa y me permitirá corregir los errores en el diseño de su<br>proyecto.<br>El trabajo debe ser enviado el miércoles 25 de marzo al mail:<br>fcuadra@nobelius.cl<br>e adjunta un link que explica de manera general el trabajo en CANVAS.<br>https://www.youtube.com/watch?v=okSILa-I_nM<br>Archivo(s) Adjunto(s) :<br>Canvas para el diseño de<br>proyectos doz |                |
|                  |                                                                                                    |                |

Recuerda que si tienes vinculado tu correo electrónico al sistema WebClass, los mensajes enviados a este muro de noticias llegarán con copia a tu propio correo. Además, si tienes la aplicación NEWS 3.0 instalada en tu celular, podrás ver el Muro de Noticias directamente en tu dispositivo móvil.

## IV. Explorar Recursos

En caso de que docentes suban recursos al Banco de Recursos del establecimiento, los estudiantes podrán visualizarlos pinchando el botón "Explorar recursos":

|     | Cambiar                   | vista |              | Cambiar tema 🔯 | Ayuda ? Evit | ar cierre sesiór |
|-----|---------------------------|-------|--------------|----------------|--------------|------------------|
|     | Cuaderno<br>Mis cuadernos |       | Recurso      | Muro de r      | noticias     | Comu             |
|     |                           | 0     | Marzo 2020 💿 | ) (н           | oy           | Día              |
| Lun | Mar                       | Mie   | Jue          | Vie            | Sab          |                  |
| 7/  | 25                        |       | 7            | 7 78           |              | 70               |

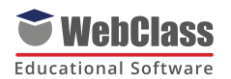

Desde ahí, recomendamos realizar la búsqueda por el código de recurso indicado por el profesor. De esa manera será mucho más sencillo acceder al material de apoyo pedagógico:

|             | Recur   | sos        | <b>(</b> ) |          |               |           | K C |
|-------------|---------|------------|------------|----------|---------------|-----------|-----|
|             |         | •          |            |          |               | ••••      | •*  |
| Nivel:      | Todos   | (10888)    | •          | Tipo:    | Todos (10888) | •         |     |
| Asignatura: | Todos   | (10888)    | Ŧ          | Buscar:  | 4127351       |           |     |
| Categoría   | Código  | Nombre     |            | Autor    | Asignatura    | Etiquetas |     |
|             | 4127351 | suma_excel |            | rsalinas | Tecnología    | -         |     |